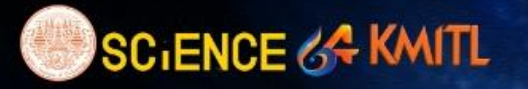

ANYTHING BECOMES POSSIBLE

REGISTER

LOGIN

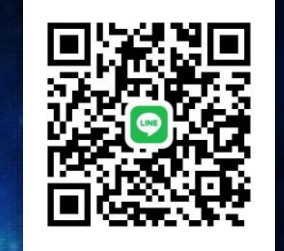

Line สำหรับ แจ้งปัญหาการใช้งาน ระบบรับสมัคร เท่านั้น ในเวลาทำการ 9.00 - 16.30 น.

1. register ลงทะเบียน User ใช้งานในระบบ

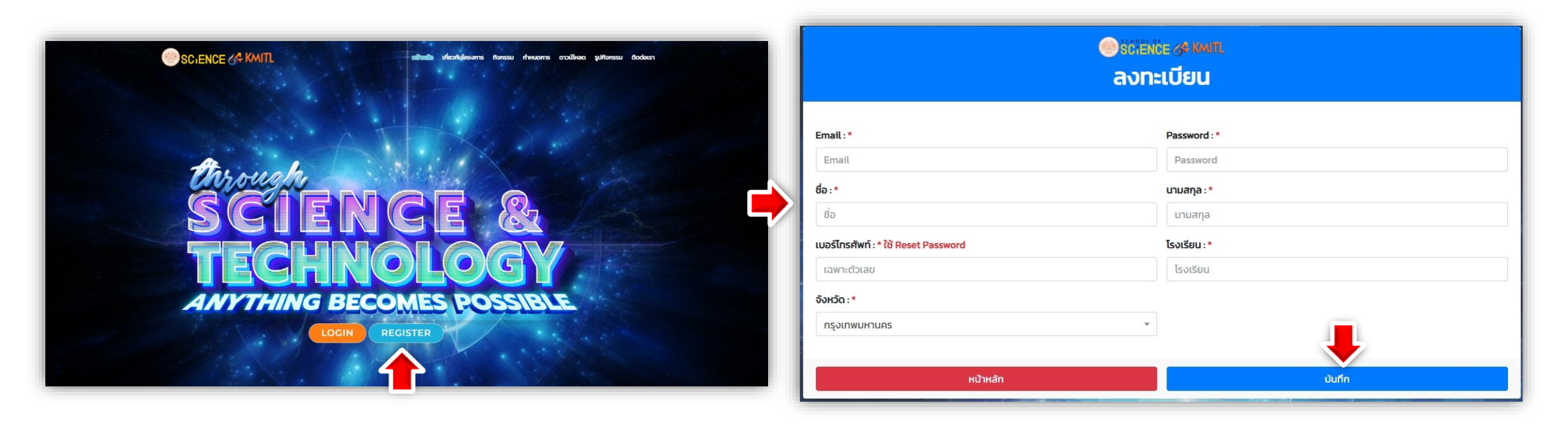

2. login เข้าสู่ระบบ ด้วย User และ Password ที่สมัคร

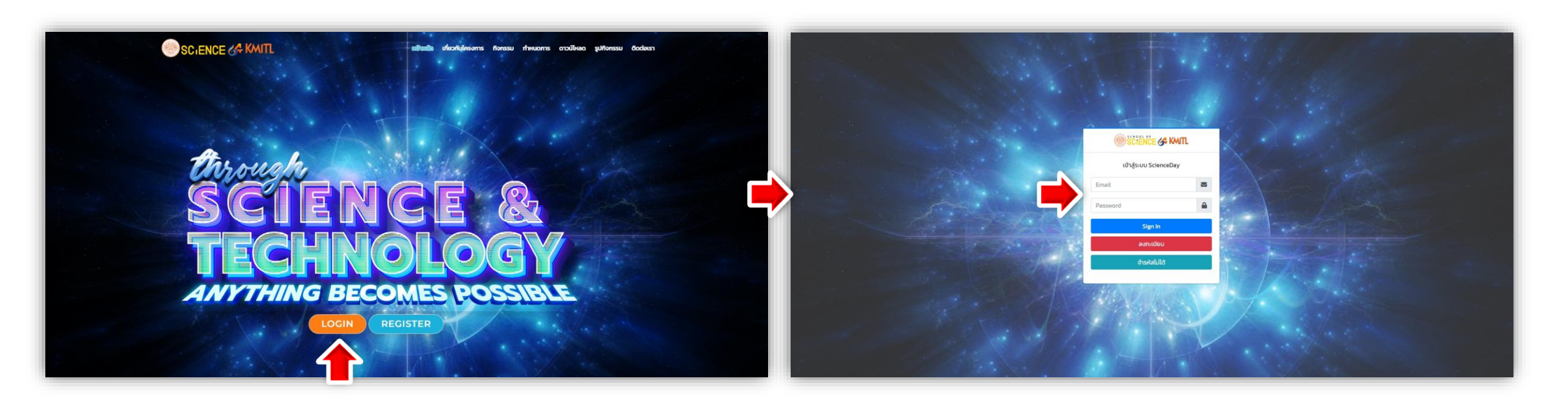

3. วิธี Reset Password กรณีที่ลืม Password

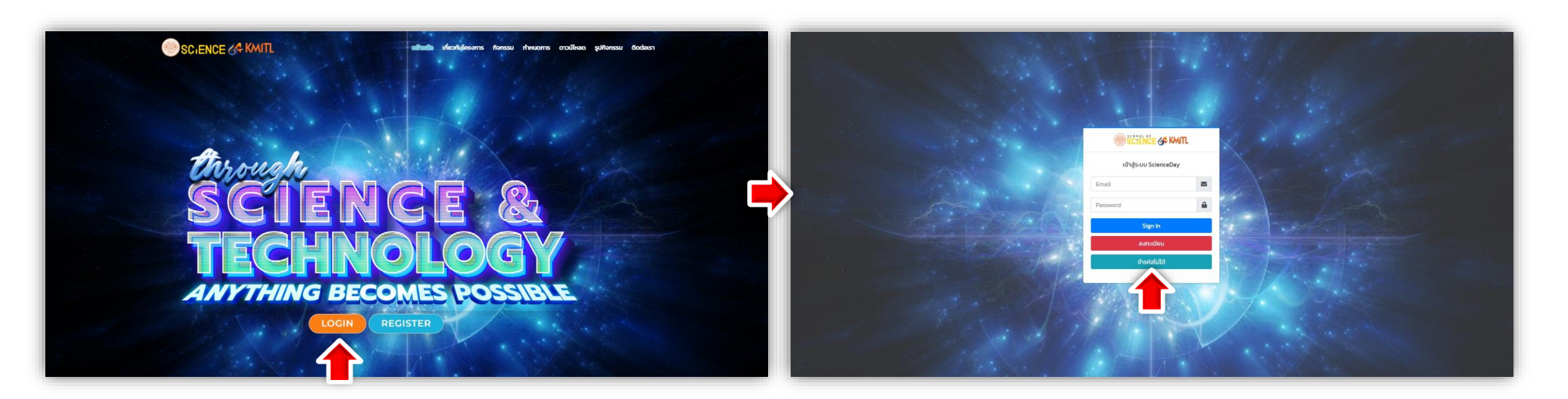

3. วิธี Reset Password กรณีที่ลืม Password (ต่อ)
3.1 กรอกข้อมูลที่ระบบต้องการ แล้วกด ยืนยัน

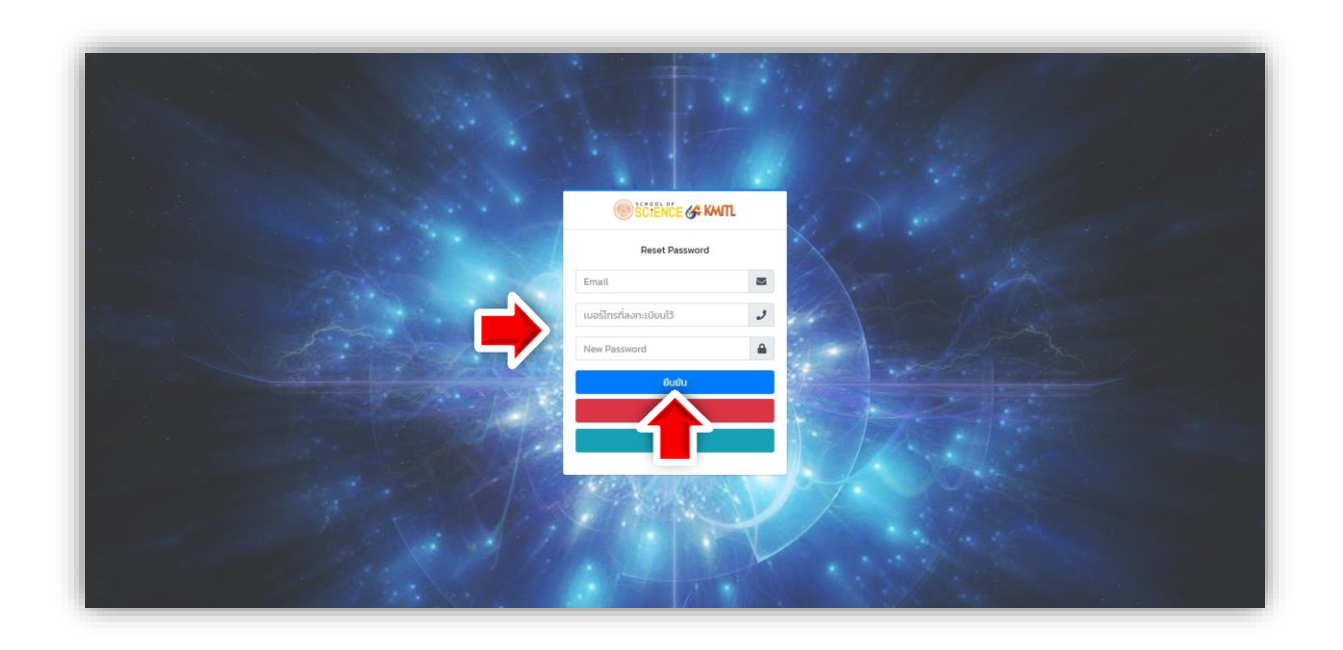

4. ดูทิจกรรมที่เปิดรับสมัคร คลิกดูรายละเอียด ที่รูป info กิจกรรม

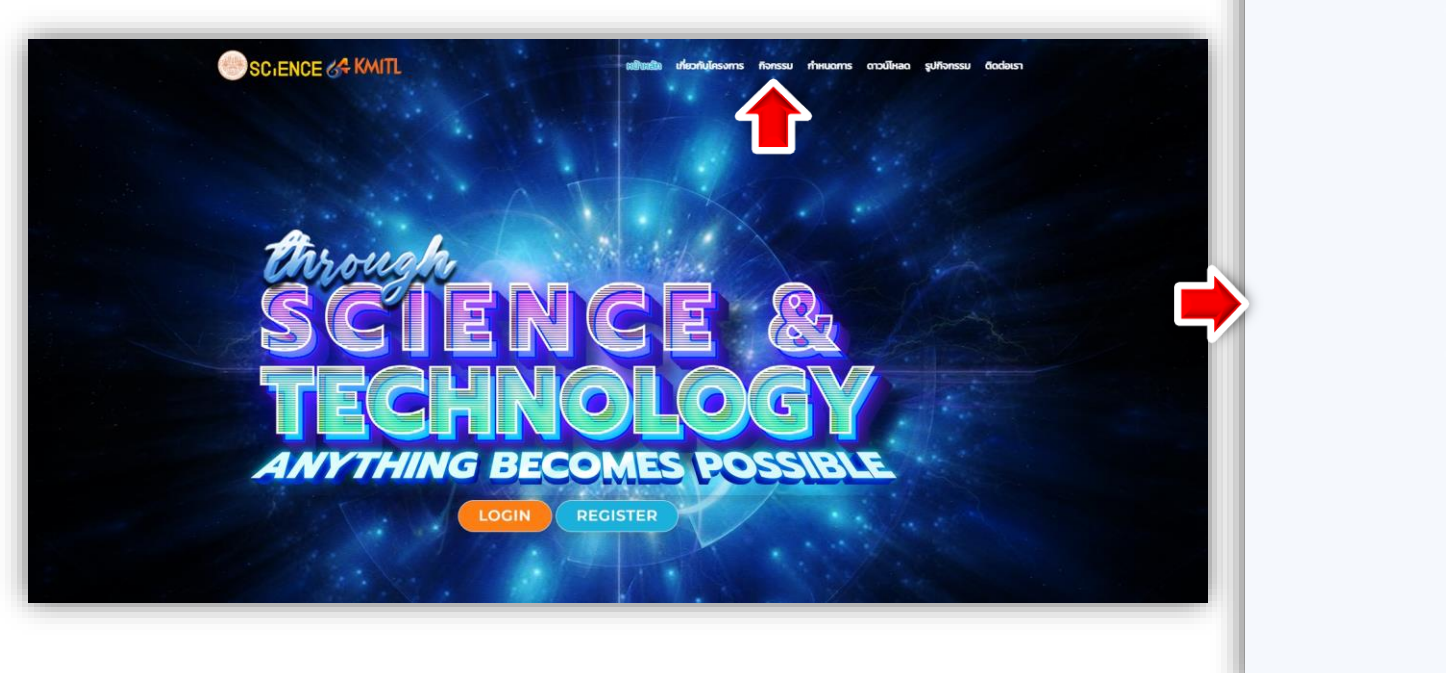

| SCIENCE                                                                                                    | & KAIT                        |                                                                                                    | nthain afcoluinsans                                                                                                    | (lates) theorem | orolliseo gullonssu dod       |
|----------------------------------------------------------------------------------------------------|-------------------------------|----------------------------------------------------------------------------------------------------|----------------------------------------------------------------------------------------------------|-----------------|-------------------------------|
|                                                                                                    |                               | กิจกรรมกา                                                                                                    | รประกวดแข่งขัน                                                                                                    |                 |                               |
|                                                                                                    |                               |                                                                                                    |                                                                                                    |                 |                               |
| and a state of the state of the |                               | The first of the second second                                                                                                    |                                                                                                    |                 | microsbit                     |
| Octumbes                                                                                                    | 1 w.e. 2557 05 00 00          | iDoDurdes                                                                                                    | 1 wa 2587 09 00 00                                                                                                    | (CoSum2ns       | 30 mai 2567 09 00 00          |
| Occuedas                                                                                                    | 30 w.A. 2507 (5:00:00         | Doduativo                                                                                                    | 30 w.e. 2567 13 00:00                                                                                                    | Codumites       | 30 w.e. 2567 (3:00:00         |
| เสดเสนท์                                                                                                    | Download                      | หลักเกณฑ์                                                                                                    | Download                                                                                                    | ะสถางณา         | Download                      |
| lunins                                                                                                    | Download pdf<br>Download word | luntes                                                                                                    | Download pdf<br>Download word                                                                                                    | lundes          | Download pdf<br>Download word |
| focuring                                                                                                    | Descload                      | ductors                                                                                                    | Deveload                                                                                                    | downeed         | Rowland                       |
| นิทธรศการวันจั                                                                                                    | ามาคาสตร์                     | นิทธรศการวันวิท                                                                                                    | CIATEOS CEDER (CIMIT<br>CIATEOS CEDER (CIMIT<br>CIATURA (CIATURA (CIMITAL)                                                                                                    |                 |                               |
| a su U ay                                                                                                    | 181105nuraraos                | Sensor x S                                                                                                    | Sd-20 wa. 67                                                                                                    |                 |                               |
|                                                                                                    | 184-98457                     | Sensor x S                                                                                                    | sd-20 m.6 g                                                                                                    |                 |                               |
|                                                                                                    |                               | Sensor x S<br>Sensor x S<br>Martinescular<br>Martinescular<br>Sensor x<br>Sensor x<br>Sensor x<br>Sensor x                                                                                                    | Md - 20 u. C ?                                                                                                    |                 |                               |
|                                                                                                    |                               | Sensor x S<br>Sensor x S<br>Sensor x S<br>Sensor x S<br>Sensor x S<br>Sensor x S<br>Sensor x S<br>Sensor x S<br>Sensor x S                                                                                                    | Ad - 20 a. 2 (                                                                                                    |                 |                               |
|                                                                                                    | Tank-Band 7                   | Sensor 2<br>Sensor 2<br>Sen | Ad. 29 a. 4 ()<br>Ad. 29 a. 4 ()<br>Ad. 29 a. 4 ()<br>Ad. 29 a. 4 ()<br>Ad. 29 a. 4 ()<br>Ad. 29 a. 4 ()<br>Ad. 20 a. 4 ()<br>Ad. 20 a. 4 () |                 |                               |

4.1 ดูรายละเอียดกิจกรรมที่เปิดรับสมัคร มีทั้งกำหนดการแข่งกัน เอกสารหลักเกณฑ์ในการสมัคร ใบสมัคร และ ไลน์ Open chat

เวลา

9.00 u.

13.00 u.

13.00 u.

13.00 u.

13.00 u.

13.00 u.

เป็นดันไป

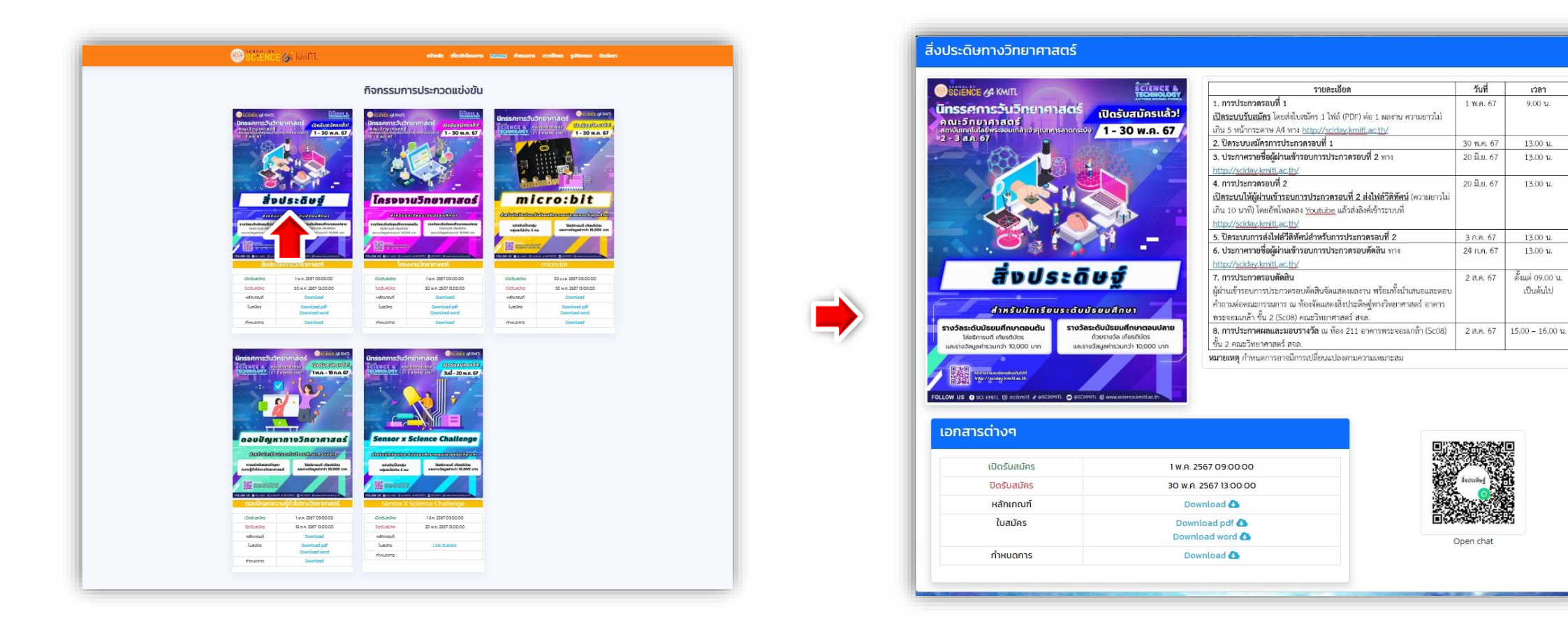

5. เมื่อทรอทข้อมูลใบสมัครเรียบร้อยแล้ว ให้ save เป็น pdf แล้วยื่นสมัครในระบบ

5.1 กรอกข้อมูลในระบบ พร้อมแนบไฟล์

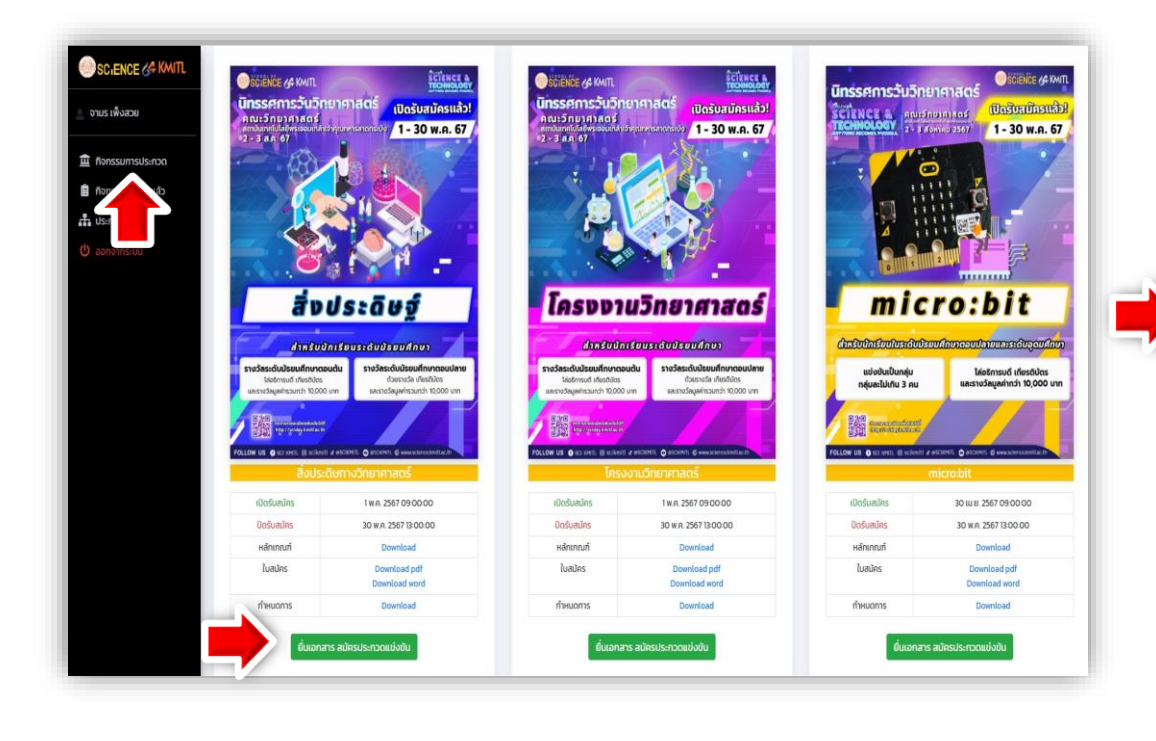

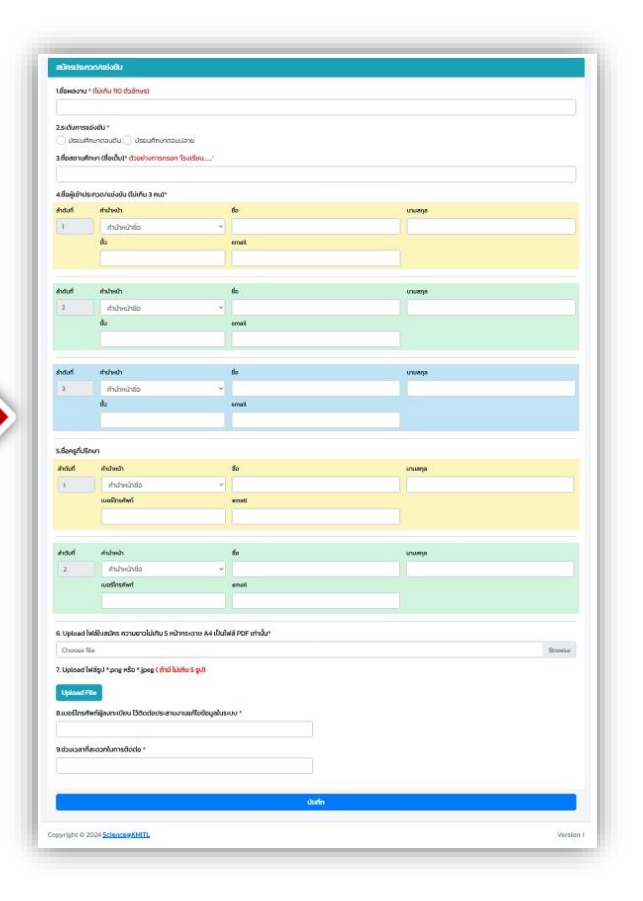

- 6. ตรวจสอบข้อมูล และความถูกต้อง
  - 6.1 ตรวจสอบชื่อโรงเรียน ชื่อผลงาน ระดับ ชื่อนักเรียน ชื่ออาจารย์ เบอร์ติดต่อ ให้เรียบร้อย
  - 6.2 ตรวจสอบไฟล์ใบสมัคร โดยการคลิกดูว่าเปิดได้ไหม และรูปภาพ(ด้ามี)

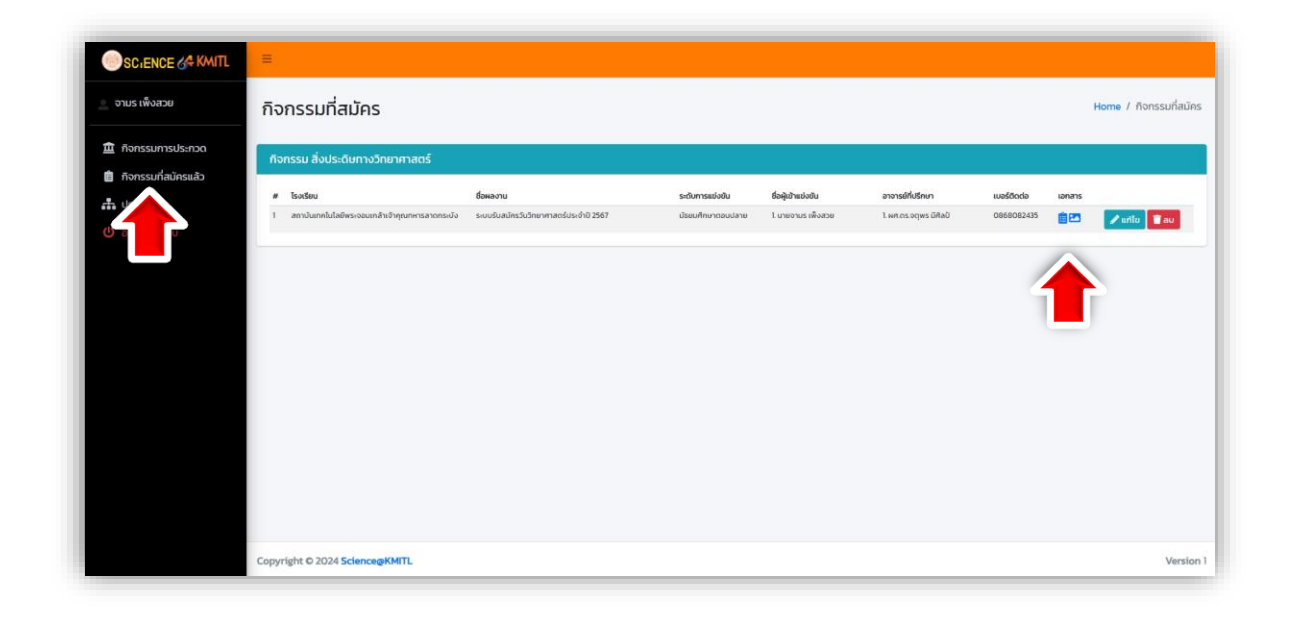

แก้ไขข้อมูล และ ลบข้อมูล จะสามารถทำได้ก่อน วันปิดรับสมัครเท่านั้น

7.1 แก้ไขข้อมูล เฉพาะบางหัวข้อได้ ถ้าหัวข้อไหนไม่ได้ทำการแก้ไข ข้อมูลจะเหมือนเดิม

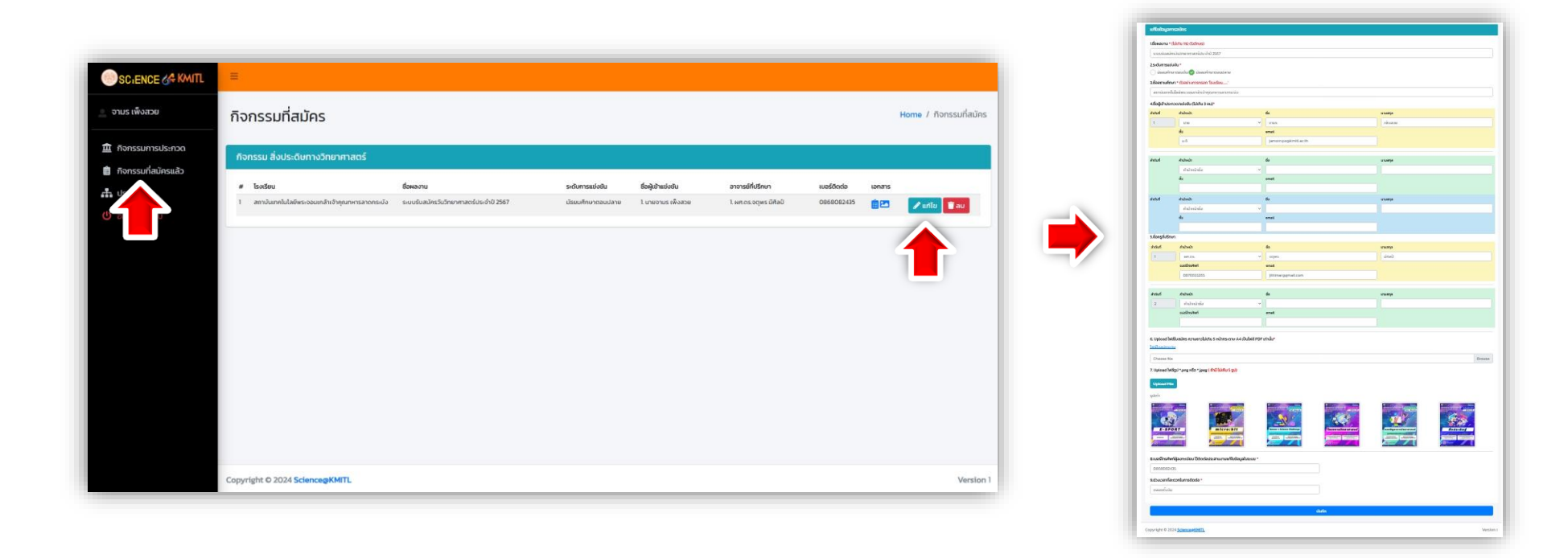

8. เมื่อสมัครเรียบร้อยแล้ว สามารถดูรายชื่อทีมที่สมัครแต่ละทิจกรรมได้ โดยคลิกที่ รูปทิจกรรม ในหน้า **กิจกรรม** 

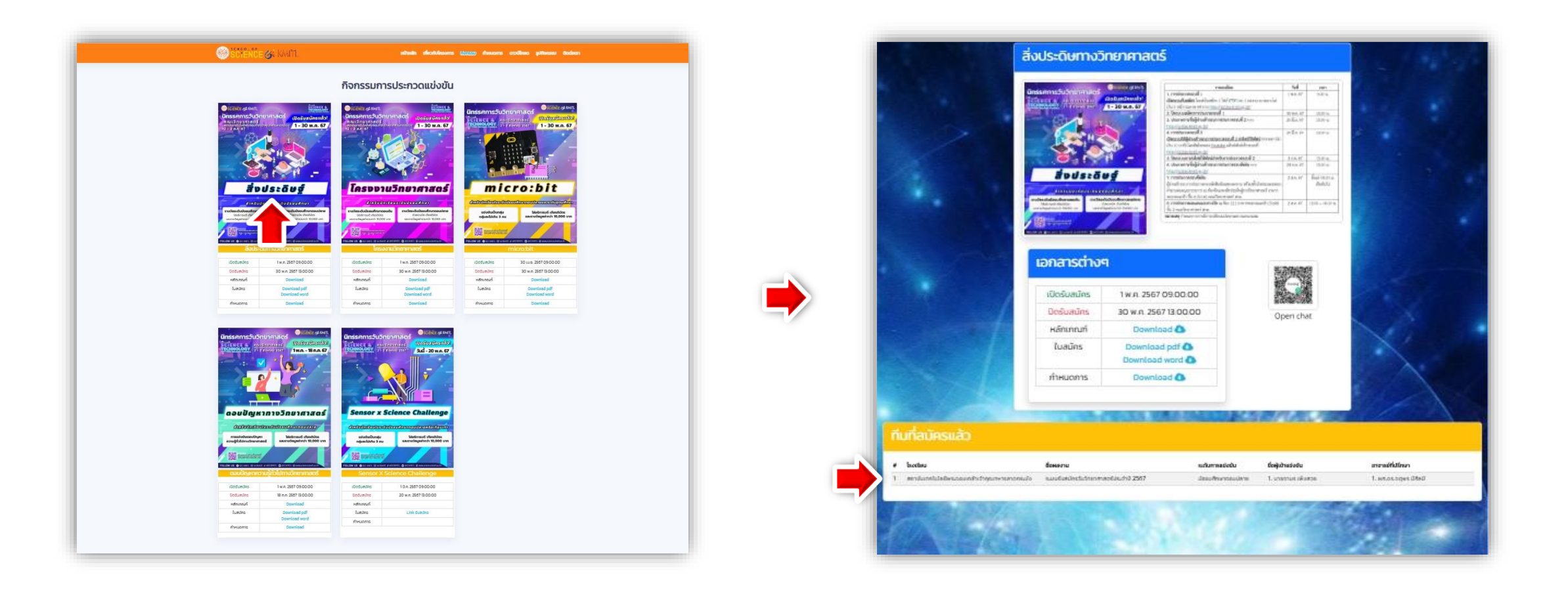